## Instructions to add an icon to the desktop that will open the Tri X website

## Step 1.

Right-click anywhere on your desktop to pull up a small menu.

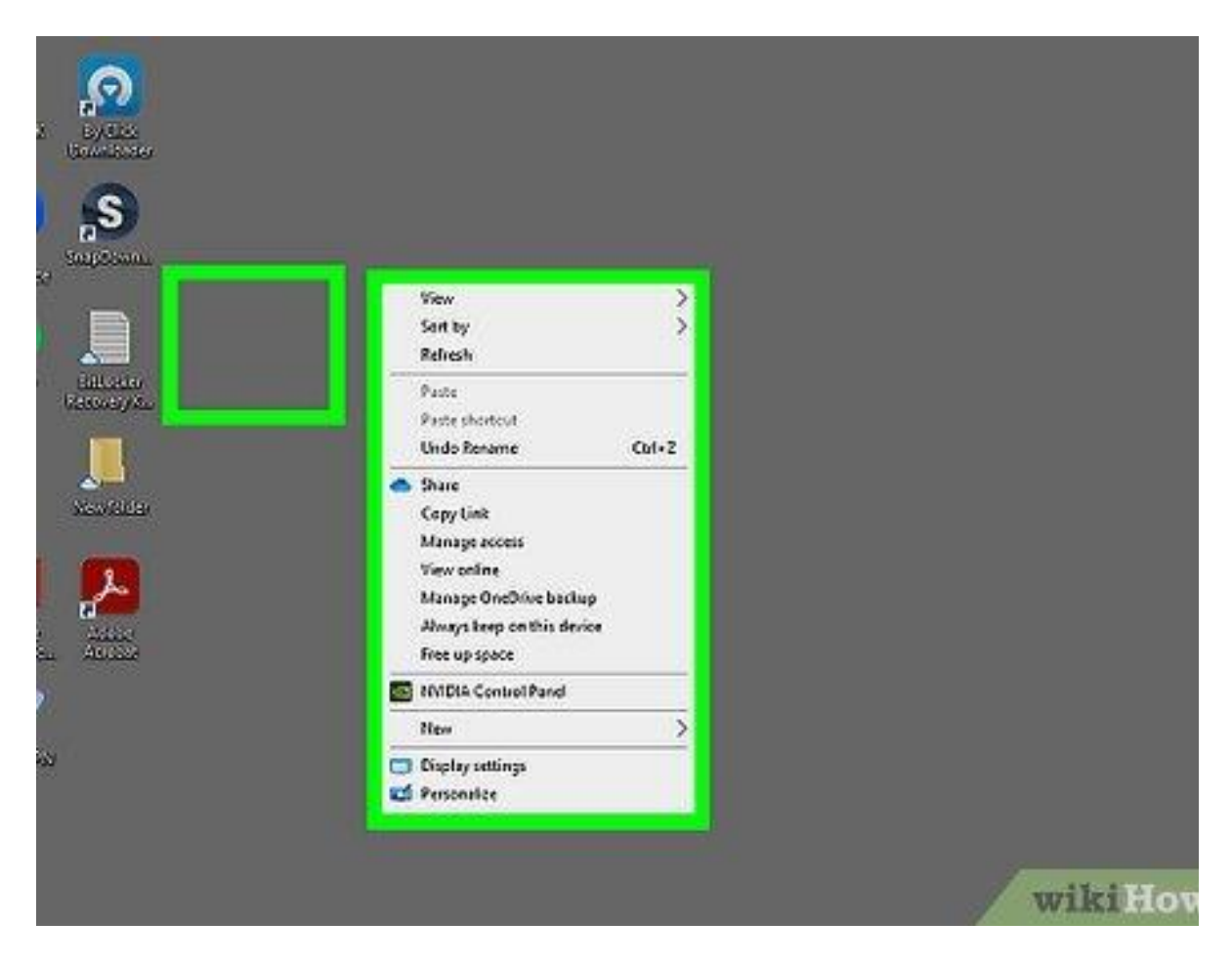

## Step 2.

| Click on New and                                                                                                    | Shortcut . This will open up the Create Shortcut window. |
|----------------------------------------------------------------------------------------------------|----------------------------------------------------------|
| Paste<br>Paste shortcut<br>Undo Rename Ctrl+Z<br>Share<br>Copy Link<br>Manage access<br>View online<br>Manage OneDrive backup<br>Always keep on this device |                                                          |
| Free up space                                                                                                    |                                                          |
| NVIDIA Control Panel                                                                                                    |                                                          |
| New 2                                                                                                    | Colder                                                   |
| Display settings                                                                                                    | C Shorton                                                |
| Versonalize                                                                                                    | Bitmap image                                             |
|                                                                                                    | D Microsoft Word Document                                |
|                                                                                                    | Microsoft Access Database                                |
|                                                                                                    | Microsoft PowerPoint Presentation WinR4R archive         |
|                                                                                                    | Rich Text Format                                         |
|                                                                                                    | Text Document                                            |
|                                                                                                    | Microsoft Excel Worksheet                                |
|                                                                                                    | WinRAR 2P archive WikiHow                                |
|                                                                                                    |                                                          |
|                                                                                                    | ×                                                        |
| 🔶 🔹 Create Shortcut                                                                                                    |                                                          |
|                                                                                                    |                                                          |
| AND 4.24 1.1 121                                                                                                    |                                                          |
| What item would you like                                                                                                    | to create a shortcut for?                                |
|                                                                                                    |                                                          |
| This wizard helps you to create she                                                                                                    | ortcuts to local or network programs, files, folders,    |
| computers, or Internet addresses.                                                                                                    |                                                          |
|                                                                                                    |                                                          |
| Type the location of the item:                                                                                                    |                                                          |
| I                                                                                                    | Browse                                                   |
|                                                                                                    |                                                          |
| Click Next to continue                                                                                                    |                                                          |
| Click Next to continue.                                                                                                    |                                                          |
|                                                                                                    |                                                          |
|                                                                                                    |                                                          |
|                                                                                                    |                                                          |
|                                                                                                    |                                                          |
|                                                                                                    |                                                          |
| 1                                                                                                    | WIELHOW                                                  |

Copy and paste the below into the location box

https://camdencs.trixonline.co.uk/

Click Next

## Step 3

Name your shortcut – eg Tri X website

|                                           | ×             |
|-------------------------------------------|---------------|
| ← 😿 Create Shortcut                       |               |
| What would you like to name the shortcut? |               |
|                                           | ÷.            |
| Type a name for this shortcut:            |               |
|                                           |               |
| Click Finish to create the shortcut.      |               |
|                                           |               |
|                                           |               |
|                                           |               |
|                                           |               |
|                                           | Finish Cancel |
|                                           |               |

Click Finish